#### MINISTERO DELL'ISTRUZIONE, DELL'UNIVERSITA' E DELLA RICERCA Ufficio Scolastico Regionale del Lazio

**2° ISTITUTO COMPRENSIVO STATALE DI MONTE SAN GIOVANNI CAMPANO** 

#### ISTRUZIONI PER ACCEDERE ALLE AULE VIRTUALI PER LA DIDATTICA A DISTANZA

- 1. Connettersi al sito istituzionale: www.secondocomprensivomonte.edu.it
- 2. Cliccare su classe viva >

# I.C. Monte S. Giovanni Campano 2°

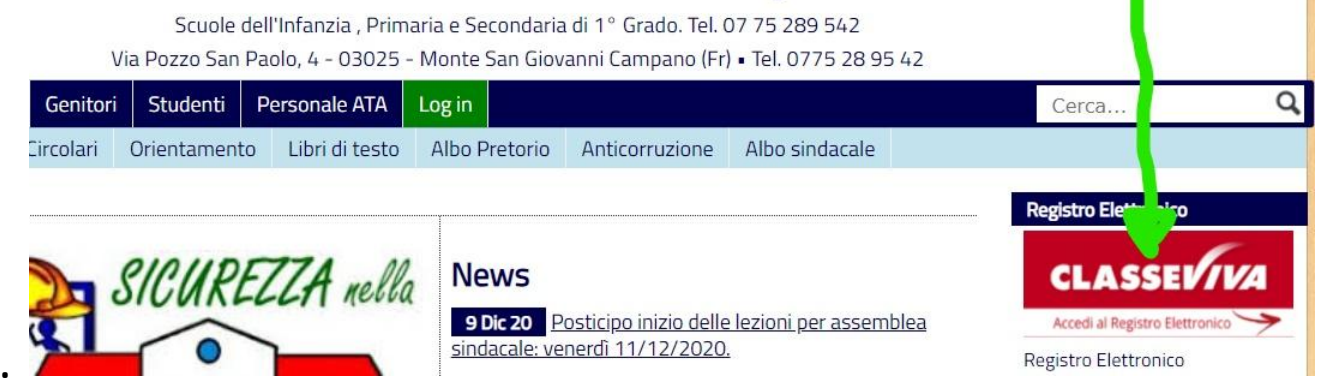

#### 3.Inserire codice personale Utente poi password e infine conferma

| RUPPOSPAGGIARIPARMA            | • |                       | Italia - it |
|--------------------------------|---|-----------------------|-------------|
| Codice personale/ Email/ Badge |   | Password              | Conferma    |
|                                | / | Password dimenticata? | <u> </u>    |

A questo punto si aprirà la pagina del registro elettronico di Vostro figlio/a

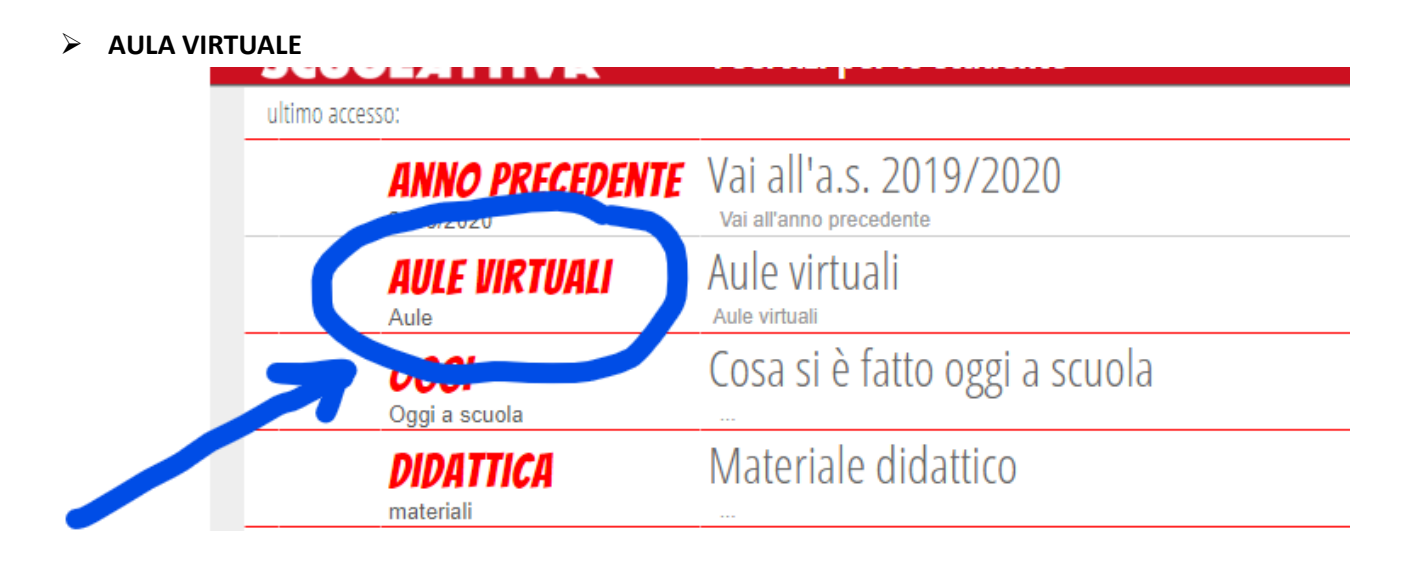

### **CREA CLASSE**

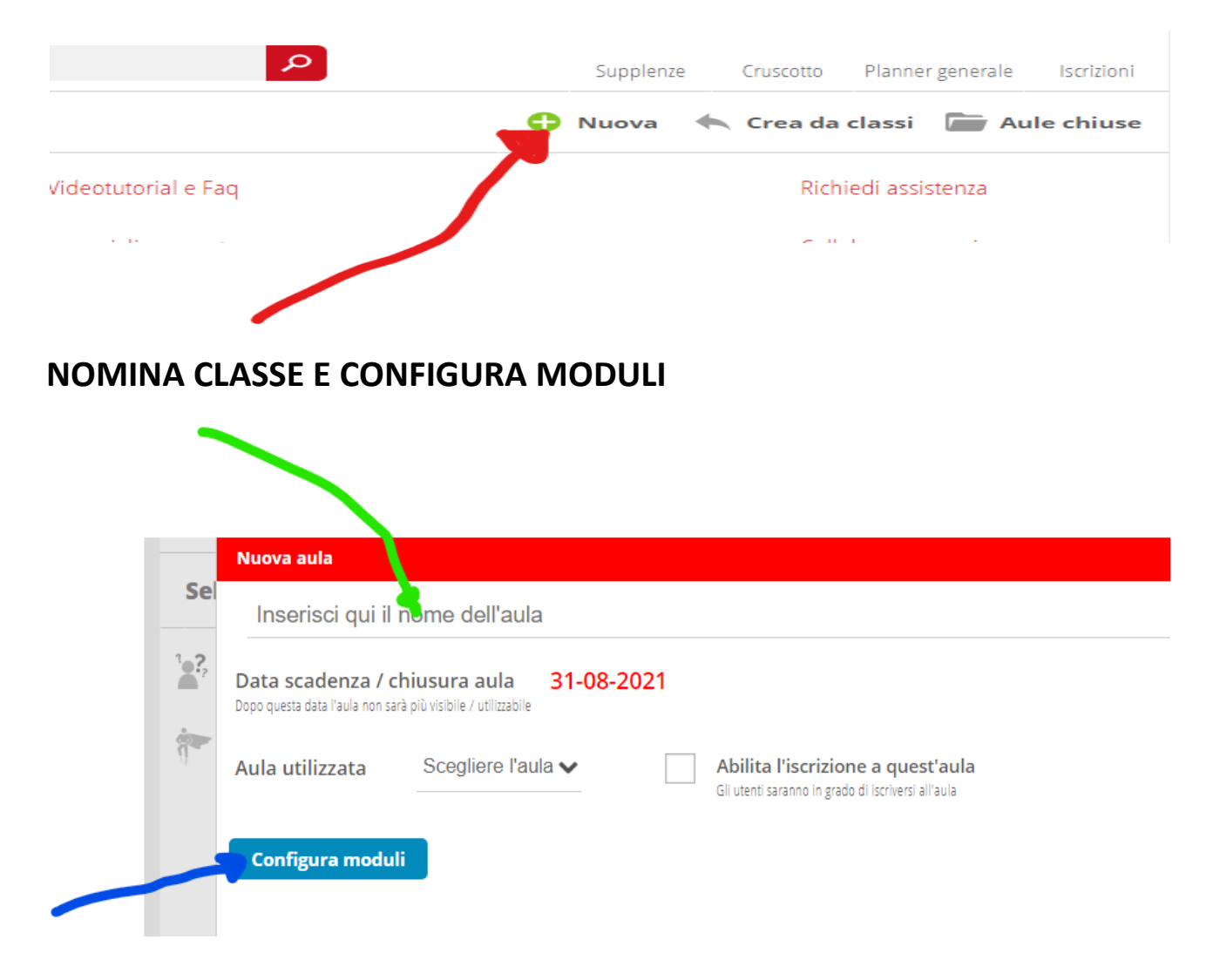

#### ENTRA NELL'AULA

| <b>aula</b><br>0 utenti<br>Creata il 24/02/2021 |     |
|-------------------------------------------------|-----|
| Entra                                           | × 1 |
| 3                                               |     |

## AGGIUNGI

| ultimo accesso: 23-02- | ultimo accesso: 23-02-2021 13:11  |  |  |  |  |  |
|------------------------|-----------------------------------|--|--|--|--|--|
|                        | Aggiungi utente all'aula virtuale |  |  |  |  |  |
| Utenti I               | Persone                           |  |  |  |  |  |
| Configurazi            |                                   |  |  |  |  |  |
| Uter                   |                                   |  |  |  |  |  |
| Hai bisogr             |                                   |  |  |  |  |  |

## **INSERISCI UTENTE**

| з <b>е?</b> н | ai bisogn                 |        | •    |
|---------------|---------------------------|--------|------|
|               | VELOCCI FRANCO            | Docent | e 💽  |
| Se            | 10-10 <b>3A COMUNE</b>    | Studen | te 🕂 |
|               | 24-06 <b>2C ORDINARIO</b> | Studen | te   |

L'animatore digitale Prof. Franco Velocci